# バックアップメニュー(スタンダード/ダブルストア)のご利用方法変更について

平素よりクラウドゲートウェイサーバーホスティングをご利用いただきありがとうございます。

2021 年 12 月 15 日にご案内いたしましたクラウドゲートェイサーバホスティング「バックアップメニュー(スタンダード/ダブル ストア)」(以下「本メニュー」とします)のサービス終了に伴い、2022 年 2 月 1 日より本メニューのご利用方法が変 更となります。

### 1. ご利用方法の変更点

- ・2022 年 2 月 1 日からユーザー向けポータルダッシュボードのメガプルダウンメニューから本メニューへのリンクが削除されます。
- ・2022 年 2 月 1 日からはユーザー向けポータルヘログインしダッシュボードまで遷移したのち、以下の URL ヘアクセスしてください。

https://web-backup.ecl.ntt.com/?tenant\_id=ご利用中のテナント ID

※「ご利用中のテナント ID」は【別紙1】記載の方法でご確認いただき、上記 URL 内へ貼付けください。

※2022 年 2 月 1 日以降のご利用イメージは【別紙 2】をご参照ください。

※2022年1月7日以前に本メニューをご利用になられたお客さまのみご利用可能です。

今後ともお客さまにとってより良いサービスをご提供できるよう努めてまいりますので、引き続きご愛顧下さいますよう何卒 宜しくお願いいたします。

以上

【別紙1】ご利用中テナント ID のご確認方法

①ダッシュボードにて「現在のワークスペース」の「詳細」をクリック

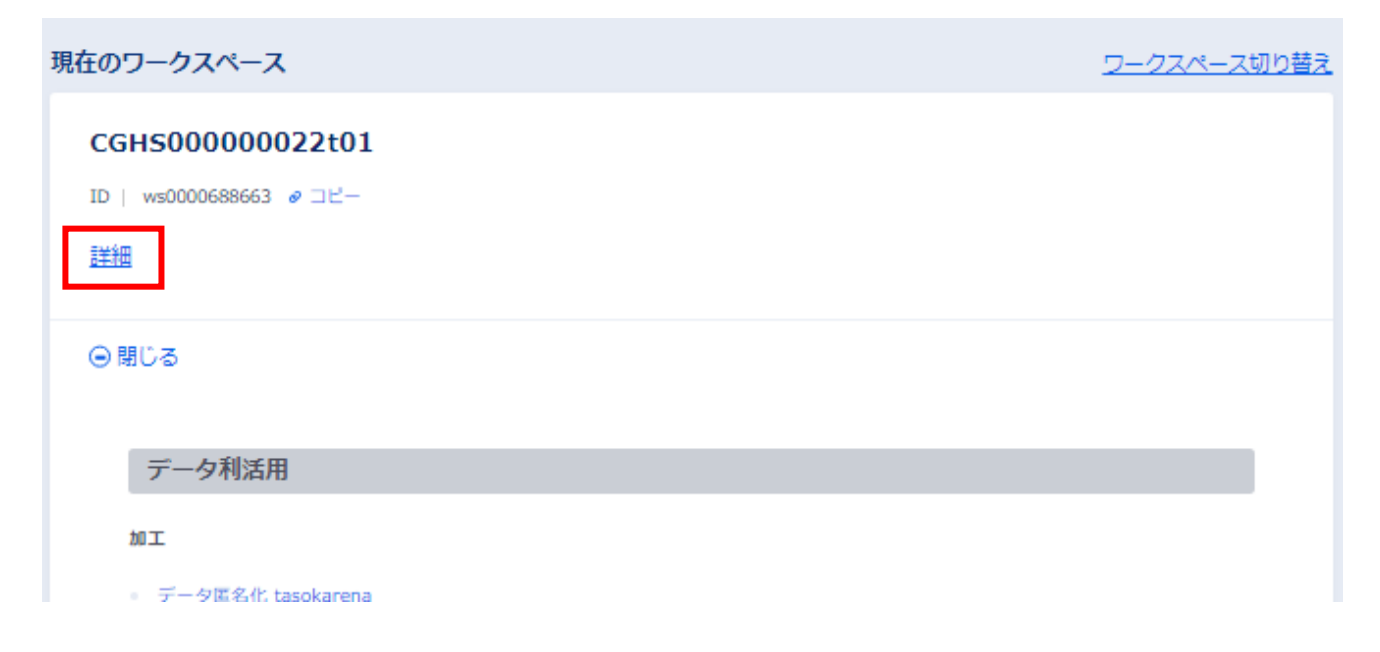

②ワークスペースの詳細画面でご利用中のテナント ID を確認(コピー)し、アクセス用 URL 内へ貼付け

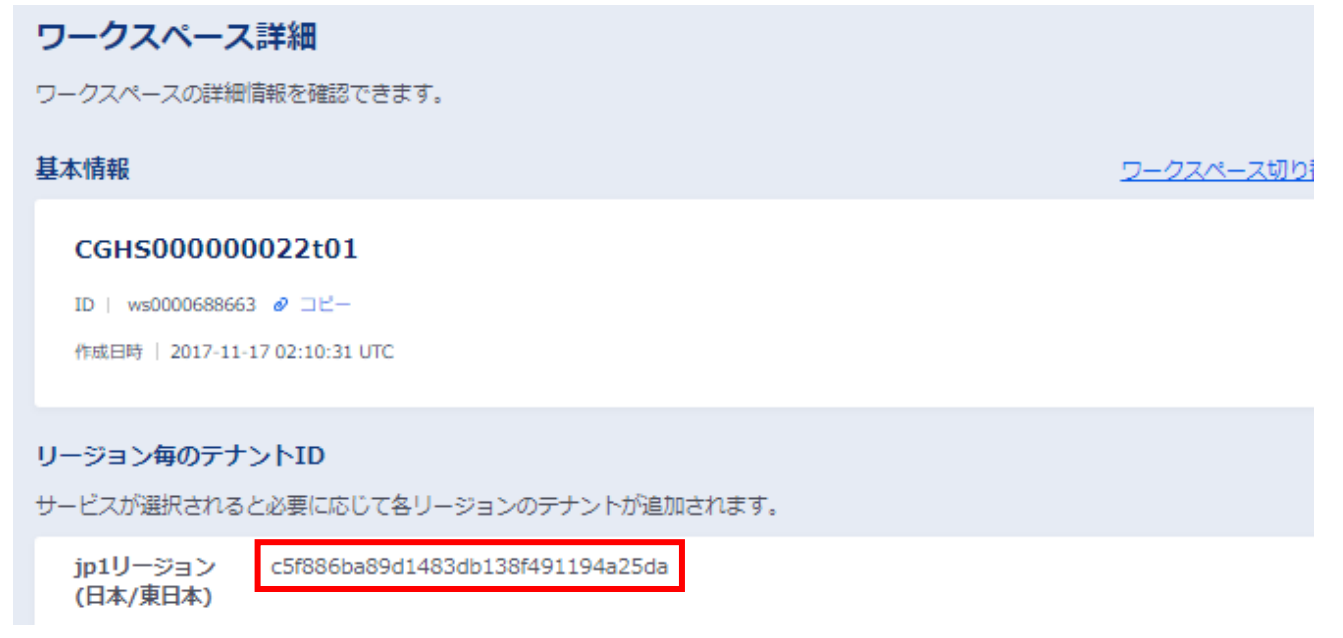

### 【別紙 2】2022 年 2 月 1 日以降のご利用イメージ

## ①ユーザー向けポータルヘログイン後、ダッシュボードへ遷移

| · Hung                                                              | 🗙 🗖 979276-F18ma                                              | rt Data Platty 🖌 🖌                                                 |                                               | ۰                      |       | ۵                 | ×   |
|---------------------------------------------------------------------|---------------------------------------------------------------|--------------------------------------------------------------------|-----------------------------------------------|------------------------|-------|-------------------|-----|
| 6 + C # p                                                           | 1.ecl.ntt.com/gui/index                                       |                                                                    |                                               | e,                     | Ŷ     | * 3               | 1   |
|                                                                     | COH500000022011 > @ X=1-                                      |                                                                    |                                               | + 😬 😬 🖲                |       | 9 😬 🤆             |     |
| naranen e 25                                                        | 行ジービス仕様変更のご案内                                                 |                                                                    |                                               |                        |       |                   |     |
| 現在のワークスペース                                                          |                                                               |                                                                    |                                               | 2-                     | -524  | -24121            | E.  |
| CGH50000000                                                         | 22t01<br># 505-                                               |                                                                    |                                               |                        |       |                   |     |
| ④利用可能なメニュー                                                          | -288                                                          |                                                                    |                                               |                        |       |                   |     |
| サービス開催状況<br>以下のメニュー以外の際目                                            | INCRIA 「すべてのメニューの単数KR」                                        | のリンクからご発信いただい                                                      | :27.                                          | BIAL                   | DHT1  | -0989             | ER. |
| • EX Smart Dat                                                      | a Platform クラウド/サーバー                                          |                                                                    |                                               |                        |       | 0 HB              |     |
| <mark>故障 / メンテナンス情</mark><br>Sinart Data Platform ク<br>モれ説外のメニューの情報 | 戦<br>ラウド/サーバー - Reuble InterConnec<br>Ela 「手へてのメニューの故障 / メンテナ | 1 に髪Tを清朝のみ表示され<br>シス清朝)のリンクからご?                                    | ています。<br>細いただけます。                             | # <u>#**70×23+0</u> 88 | 1/302 | <del>11</del> 528 |     |
| <i>1</i> 7779-                                                      | x===8                                                         | 105                                                                | anan                                          |                        |       |                   |     |
| メンテナンス                                                              | 用一步儿 / 201                                                    | 5G1, DE1, HK1, UK1, US<br>1, JP1, JP3, JP2, JP5, JP<br>4, JP7, JP6 | 鐵路總知: 2022-01-14 22:40 核了總<br>2+:+09:00 35T   | 1022-01-15 06:00 호구    | 69-   | e ifis            |     |
| メンテナンス                                                              | クラウド/サーバー インターネ<br>ット接続デートウェイ                                 | 551                                                                | 間25時期: 2022-01-20 18:00 第7時<br>ソーン:+09:00 357 | 朝: 2022-01-20 21:00(予定 | 944   | # 1118            |     |

②アドレスバーへ URL(https://web-backup.ecl.ntt.com/?tenant\_id=ご利用中のテナント ID)を直接入力
 ※「ご利用中のテナント ID」は、【別紙1】の方法にて確認し、貼付け

| - tione                                                   | × 🔛 955ati-1                                    | Smart Data Platfor                              | × +                                                        | • - ¤ ×                                |
|-----------------------------------------------------------|-------------------------------------------------|-------------------------------------------------|------------------------------------------------------------|----------------------------------------|
| < → C (€ mm                                               | ps//web-backup.ecl.ntt.com/                     | ?tenant_idicc5f886bia                           | 89d1483db138f49f194a25da                                   | )* 2 1                                 |
|                                                           | and the second second second                    |                                                 |                                                            | 1.0.00.0.00.00.0                       |
| or                                                        | 14590000000 > @ X1-                             |                                                 |                                                            | A-by 0 45120 &                         |
| Barranes a 255                                            | ED-ERHERROIRA                                   |                                                 |                                                            |                                        |
| 現在のワークスペース                                                |                                                 |                                                 |                                                            | ワークスペース切り開き                            |
| CGH50000002                                               | 2101                                            |                                                 |                                                            |                                        |
| 10 1 widt00000063 @                                       | 06-                                             |                                                 |                                                            |                                        |
| 1993                                                      |                                                 |                                                 |                                                            |                                        |
| ④利用可能なメニュー                                                | 2RS                                             |                                                 |                                                            |                                        |
| サービス除物状況<br>以下のメニュー以外の感謝                                  | は思え「すべてのメニューの厚着                                 | 休祝」 のリンクからご用                                    | 181、1元元行王子。                                                | e intexta-cress                        |
| ◎ 注郑 Smert Data                                           | Pattorn 0507/9-/(-                              |                                                 |                                                            | 0 <u>BiB</u>                           |
| toll / メンテナンス語を<br>Smart Data Platform クラ<br>それ以外のメニューの情報 | 9<br>ロド/サーバー - Fiendle Inter<br>は「すべてのメニューの説明)メ | ionnect に留する情報の<br>シテナンス情報」のりつ                  | み巻きされています。<br>- クからご確認いただけます。                              | ● <u>すべてのメニューの新藩 / メンテナンス清朝</u>        |
| ±10−                                                      | s===k                                           | -                                               |                                                            |                                        |
| メンテナンス                                                    | Managed Firewall/UTh                            | WAF UKI                                         | 繁年終期: 2022-02-03 05:<br>ジーン:+09:00 35T                     | 00 前丁前列: 2022-02-03 18:00(予定) タイム 卓 道道 |
| *>7757                                                    | лt—976 / Арт                                    | SG1, DE1, HKJ<br>1, 3P1, 3P3, 3P<br>4, 3P7, 3P6 | 1, UK1, US 開始時期: 2022-01-14-22:<br>2, JP5, JP >:+09:00 JST | 40前了時刻: 2022-01-15 05:00 タイムリー 8 詳細    |

| ▲ Hone × 😪                                                                              | https://backup-logon.ed.ntt.com ×                                                                                                    | • - ¤ ×           |
|-----------------------------------------------------------------------------------------|----------------------------------------------------------------------------------------------------|-------------------|
| <ul> <li>None</li> <li>X</li> <li>C</li> <li>B</li> <li>backup-logon.ecl.ntt</li> </ul> | Impor/backup-logon.ec.unt.co<br>Comv/TapiKey=AttaSyBkdCQgChuPickxCSadt2YS4 +8FADOCM_A&emode=loge<br>Sign in with email<br>Imail<br>Imail<br>Imail<br>Imail<br>Imail<br>Imail | Rtod=_9995/80/3/4 |
|                                                                                         |                                                                                                    |                   |

③ご登録済のメールアドレスを入力し、「NEXT」をクリック

## ④パスワードを入力し、「SIGN IN」をクリック

| <ul> <li>Horie X O I</li> </ul> | ttps://backup-logon.edu/tt.co= ×                                                         | •       | - 3     | W., | × |
|---------------------------------|------------------------------------------------------------------------------------------|---------|---------|-----|---|
| ← → C # backup-logon.eclntt.co  | m/TapiKey=AlzaSy8k4IOgGthtPickyC9aHzY54-aBFAD0CM_A&mode=login&tid=_999578                | 873_ •• | \$<br>* | *   | i |
|                                 | sdpf-backup<br>Sign in<br>Boot Color (Color)<br>Present<br>Present<br>Touble signing to: |         |         |     |   |

### ⑤バックアップコンソールヘログイン完了

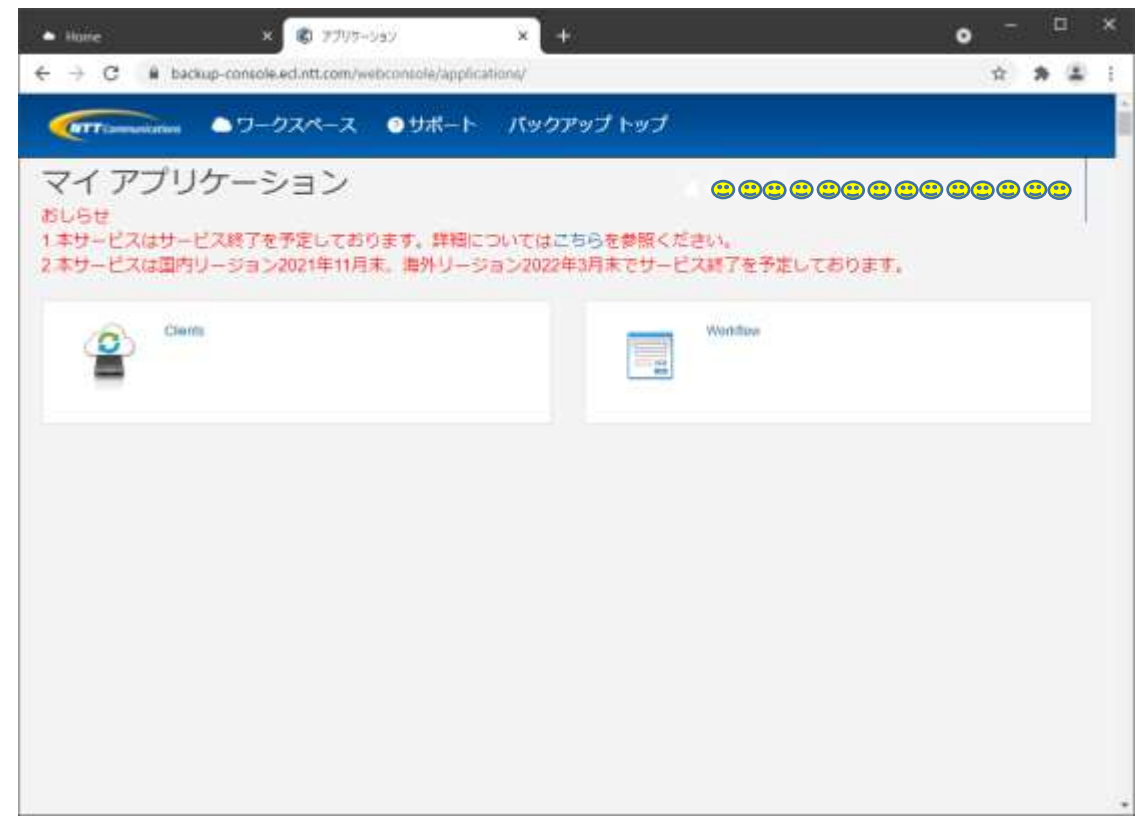

K21-03940 [2201-2301]